# Gasthörerschaft der Heinrich-Heine-Universität – Die ersten Schritte

Der Brief, den Sie nach der Einschreibung erhalten, dient als Beweis Ihrer ordnungsgemäßen Einschreibung als Gasthörer\*in und sollte möglichst mitgeführt werden.

Wichtige Informationen aus Ihrem Brief zur Einschreibung für das weitere Vorgehen:

- Matrikelnummer (7-stellig)
- Initialpasswort (Mischung aus Buchstaben und Zahlen)

|                                                                                                    | Die Rektorin                                                                                                    |
|----------------------------------------------------------------------------------------------------|----------------------------------------------------------------------------------------------------|
| Heinrich-Heine-Universität Obtaeldorf 🖾 40304 Obtaeldorf                                                                      | Studierenden- und<br>Prüfungsverwaltung<br>Geb. 21.02, Universitätsstr. 1<br>40225 Düsseldorf<br>Teilefon: 0211-8112345<br>Düsseldorf den, 23.09.2020<br>Matrikeln umme |
| ist im Sommersemester 2020 an der Heinrich-Heine-Univers<br>zugelassen als Gasthörerin<br>im Fach:<br>Philosophie             | sität Düsseldorf                                                                                                    |
| Matrikel-Nr.: 2281 Initialpasswort: a9rd<br>Tragen Sie hier bitte selbst die Vorlesungen ein :<br>Name des Dozenten Vorlesung | STDNW                                                                                                    |
|                                                                                                    | Hier können Sie Ihre<br>                                                                                                    |

### Hinweis zur Nutzung von Kennung und Passwort

Sofem auf Ihrem Bescheid eine Kennung und ein Passwort vermerkt sind, können Sie diese für die Anmeldung zu verschiedenen Online-Verfahren nutzen. Beachten Sie bei der Eingabe des Passwortes unbedingt die Großund Kleinschreibung. Das Ihnen mitgeteilte Passwort besteht grundsätzlich nur aus Kleinbuchstaben. Weitere Informationen hierzu finden Sie unter <u>www.zim.hhu.de/AiS</u>

Im Auftrag

1. Schritt: Gehen Sie auf die Website: www.zim.hhu.de und klicken auf "Unikennung und HHU Card"

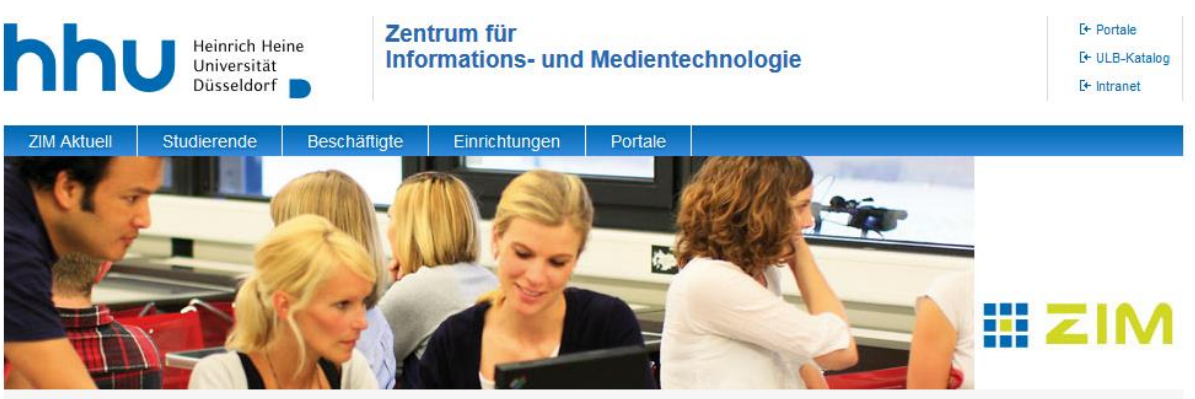

HHU Start > ZIM

#### Zurück zur Universität

| Startseite ZIM                   |
|----------------------------------|
| Das ZIM                          |
| Ticketsystem im ZIM              |
| Helpdesk                         |
| A-Z                              |
| FAQs                             |
| Services des ZIM                 |
| Tagungen                         |
| Offene Stellen                   |
| Forschungsdaten-<br>management   |
| High Performance<br>Computing    |
| Kurse &<br>Anwenderunterstützung |
| Multimediazentrum                |
|                                  |

## Aktuelles

IT-Sicherheitsschulung

Es steht nun für alle Mitarbeiterinnen und Mitarbeiter der HHU eine IT-Sicherheitsschulung auf der ILIAS-Lernplattform bereit. Diese Schulung zeigt Ihnen, wie die Täter angreifen, und liefert Ihnen wertvolle Sicherheitshinweise, die Sie auch für Ihren privaten Umgang mit Rechnern nützlich finden werden. Mehr

### Helpdesk/ZIM: Schließung für Publikumsverkehr

Der Helpdesk des ZIM ist bis auf weiteres nur per E-Mail oder telefonisch erreichbar. Der Aufenthalt in den öffentlichen Bereichen des ZIM (Foyer und Computerarbeitsplätze) ist untersagt. Der Zugang zu den Schulungsräumen im Rahmen von Seminaren und Prüfungen ist gestattet. Die öffentlichen Computerarbeitsplätze und der Lernraum für

Studierende im Foyer des ZIM sind weiterhin gesperrt. Mehr

#### Schnelleinstieg

Link zu den Wikiseiten des ZIM über technische Unterstützung in Zeiten von Covid-19

R

HHU Suche

III.

Status der Systeme

Statuswebseite

Informationen zu allen Störungen in

den letzten 8 Tagen.

Nutzen Sie für den schnellen direkten Einstieg zu unseren Diensten die folgenden Links. Bitte beachten Sie auch das Zielgruppenmenü am Kopf der Seite, über das Sie schnell zu Informationen zu unseren wichtigsten Diensten gelangen.

- Uni-Kennung und HHU Card
- Technische Hilfen f
  ür Home-Office, netzgestützte Kollaboration und E-Learning
- Status der Systeme
- Web-Mail (roundcube)
- Web-Mail (OWA nur f
  ür Besch
  äftige mit Exchange-Account)
- Posterdruck
- Wiki der HHU
- HIS-LSF / Vorlesungsverzeichnis
- Softwareportal

2. Schritt: Klicken Sie auf den Link "Weiter zur Anmeldung"

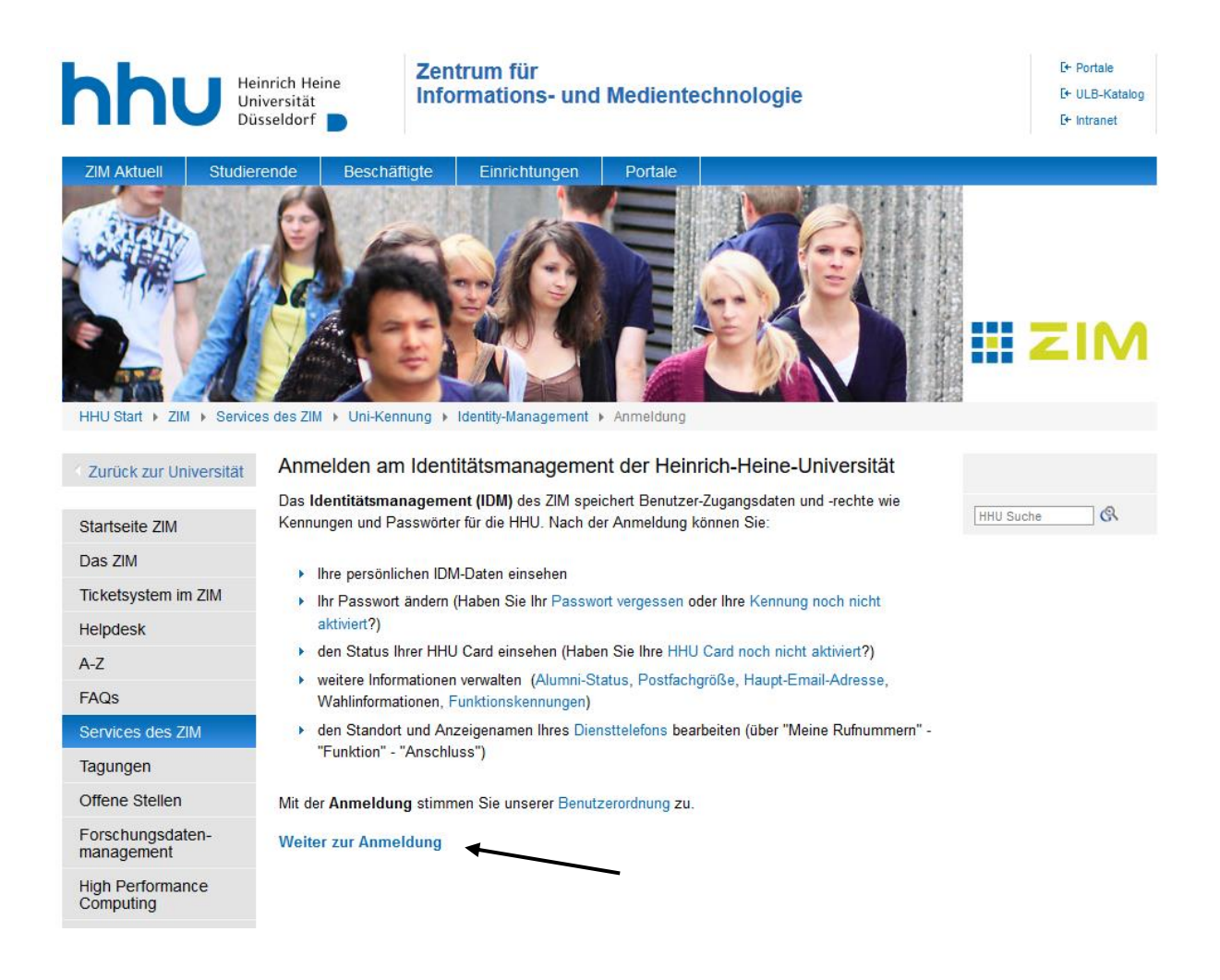

3. Schritt: Geben Sie auf der Seite, die sich nun öffnet Ihre Matrikelnummer [1] und Ihr Initialpasswort [2] ein und gehen Sie auf Anmelden [3].

|   | HEINRICH HEINE<br>UNIVERSITÄT DÜSSELDORF | HHU Identity Manager                                     |  |
|---|------------------------------------------|----------------------------------------------------------|--|
| 1 | Uni-Kennung                              | oder Matrikelnummer                                      |  |
|   | Passwort                                 |                                                          |  |
| _ | Anmelden                                 |                                                          |  |
| 3 | Copyright © 2018 NetIQ Corporation       | n, ein Micro Focus-Unternehmen. Alle Rechte vorbehalten. |  |

3. Schritt: Passwort ändern (Ihr persönliches Passwort erstellen)

Sie werden nach der Anmeldung beim "HHU Identity Manager" aufgefordert, dass Sie ihr Initialpasswort durch ein eigenes Passwort ersetzen.

| elf (               | Service Password Reset                                                                                                    |
|---------------------|----------------------------------------------------------------------------------------------------|
| Pa                  | asswort ändern                                                                                                    |
| Da                  | s Passwort ist abgelaufen. Legen Sie jetzt ein neues Passwort fest.                                                                                                    |
| Änd<br>klick<br>bev | dern Sie Ihr Passwort. Bewahren Sie das neue Passwort sicher auf. Geben Sie das neue Passwort ein u<br>ken Sie dann auf die Schaltfläche 'Passwort ändern'. Wenn Sie das Passwort aufschreiben müssen,<br>vahren Sie es an einem sicheren Ort auf. Das neue Passwort muss folgende Anforderungen erfüllen: |
|                     | <ul> <li>Die Groß- und Kleinschreibung des Passworts muss beachtet werden.</li> <li>Muss mindestens 8 Zeichen lang sein.</li> <li>Darf keinen der folgenden Werte enthalten: € § ß Ö Ü Ä ö ü ä</li> </ul>                                                                                                  |
| Ge                  | eben Sie das neue Passwort ein                                                                                                    |
| N                   | leues Passwort 🗗                                                                                                    |
| P                   | asswort bestätigen                                                                                                    |
|                     |                                                                                                    |
| P                   | asswort ändern                                                                                                    |

4. Schritt: Unikennung notieren (Kombination aus ihrem Vor-/Nachnamen und Zahlen) (Hierbei handelt es sich um ein Musterbeispiel)

| V       | /illkommen, Ingrid Tester                                 |                           |                                                                                                    |   |                 |            |
|---------|-----------------------------------------------------------|---------------------------|----------------------------------------------------------------------------------------------------|---|-----------------|------------|
| Identit | ätsselbstbedien                                           | Arb                       | eits-Dashboard                                                                                                    |   |                 |            |
| *       | Kurzinfo                                                  |                           |                                                                                                    | 8 | Persönliche D   | aten       |
| (       | Unikennung:                                               | teste                     | rc                                                                                                    |   | Anrede:         | Frau       |
| ~       | Haupt-Emailadresse:                                       | Ingri                     | .Testerchen@uni-duesseldorf.de                                                                                      |   | Vorname:        | Ingrid     |
| ~       |                                                           |                           |                                                                                                    |   | Nachname:       | Tester     |
|         |                                                           |                           |                                                                                                    |   | Geburtsdatum:   | 01.01.1966 |
|         | Benutzerdaten                                             |                           |                                                                                                    | 8 | Matrikelnummer: | 1111115    |
|         | Unikennung:<br>Gültigkeit (Ende):<br>Status des Eintrags: | tester<br>28.02<br>active | c<br>.2019                                                                                                    |   | Postanschrift   |            |
|         | System-ID (CN):                                           | 40a3                      | 1b61-6199-4f90-978b                                                                                                 |   |                 |            |
|         | Email-Informati                                           | one                       | n                                                                                                    | 8 |                 |            |
|         | Haupt-Emailadresse:                                       |                           | ngrid.Testerchen@uni-duesseldorf.de                                                                                 |   |                 |            |
|         | weitere Email-Adress                                      | en:                       | ngrid. Testerchen@hhu.de, testerch@uni-<br>Juesseidorf.de, testerch@hhu.de,<br>ngrid. Testerchen@uni-duesseldorf.de |   |                 |            |
|         | Emailsystem:                                              |                           | DAP                                                                                                    |   |                 |            |

- Schritt: Auf <u>www.hhu.de</u> gehen, oben in er Leiste "Studierende" auswählen und über "Veranstaltungsverzeichnis (HISLSF)" das Veranstaltungsverzeichnis aufrufen. Alternativ über diesen Link: <u>https://lsf.uni-</u> <u>duesseldorf.de/qisserver/servlet/de.his.servlet.RequestDispatcherServlet?state=user</u> <u>&type=0&application=lsf</u>
- 6. Schritt: Unikennung (Benutzererkennung) und neues persönliches Passwort eingeben und anmelden.

| Liebe LSF-NutzerInnen,              |                                     |                                                                |
|-------------------------------------|-------------------------------------|----------------------------------------------------------------|
| Wenn Sie Fragen zu LSF haben, schat | uen Sie bitte auf unsere <u>Wik</u> | <u>i-Seiten</u> oder kontaktieren Sie den <u>LSF-Support</u> . |
|                                     |                                     |                                                                |
| Benutzerkennung                     |                                     |                                                                |
| Passwort                            |                                     |                                                                |
| Rolle                               | Studierende ~                       |                                                                |
|                                     | Anmelden                            |                                                                |

7. Schritt: Eigene Veranstaltung aus dem Vorlesungsverzeichnis aussuchen: Links auf "Veranstaltungsverzeichnis" klicken und die richtige Fakultät raussuchen.

| Startseite   Anmelden                                                                                             |                                                                                                  |  |  |  |  |  |  |
|----------------------------------------------------------------------------------------------------|--------------------------------------------------------------------------------------------------|--|--|--|--|--|--|
| Veranstaltungen         Räume und Gebäude           Sie sind hier:         Startseite + Veranstaltungsverzeichnis |                                                                                                  |  |  |  |  |  |  |
| Veranstaltungsverzeichnis                                                                                         | Veranstaltungsverzeichnis (WiSe 2020/21)                                                         |  |  |  |  |  |  |
| Suche nach Veranstaltungen                                                                                        | Lehrveranstaltungen Wintersemester 2020/21                                                       |  |  |  |  |  |  |
| Veranstaltungen - tagesaktuell                                                                                    | Erstsemester-Einführungsveranstaltungen                                                          |  |  |  |  |  |  |
| Ausfallende Veranstaltungen                                                                                       | 1 Juristische Fakultät                                                                           |  |  |  |  |  |  |
| Navigation ausblenden                                                                                             | Mathematisch-Naturwissenschaftliche Fakultät                                                     |  |  |  |  |  |  |
|                                                                                                    | Medizinische Fakultät                                                                            |  |  |  |  |  |  |
|                                                                                                    | O Philosophische Fakultät                                                                        |  |  |  |  |  |  |
|                                                                                                    | Ø Wirtschaftswissenschaftliche Fakultät                                                          |  |  |  |  |  |  |
|                                                                                                    | Studierendenakademie                                                                             |  |  |  |  |  |  |
|                                                                                                    | Universitäts- und Landesbibliothek                                                               |  |  |  |  |  |  |
|                                                                                                    | O Veranstaltungen des Studierendenservice                                                        |  |  |  |  |  |  |
|                                                                                                    | Veranstaltungen der Beauftragten f ür Studierende mit Behinderung oder chronischer<br>Erkrankung |  |  |  |  |  |  |
|                                                                                                    | Center for Entrepreneurship (CEDUS)                                                              |  |  |  |  |  |  |

## 8. Informationen zu einer Lehrveranstaltung

|       | Fun         | ktionen: markier        | e Termine vor         | merken belegen/                    | abmelden                                                                  | l             |                   |            |                               |                                   |                        |   |
|-------|-------------|-------------------------|-----------------------|------------------------------------|---------------------------------------------------------------------------|---------------|-------------------|------------|-------------------------------|-----------------------------------|------------------------|---|
|       | Seite       | eninhalt: <u>Grundd</u> | aten   Termine        | e   Zugeordnete Pe                 | erson   St                                                                | udiengär      | ige   Einrichtung | en   Inhal | t   Strukturbaur              | n                                 |                        |   |
|       | Grun        | ddaten                  |                       |                                    |                                                                           |               |                   |            |                               |                                   |                        |   |
|       | Vera        | nstaltungsart           | Vorlesung             | Vorlesung                          |                                                                           |               |                   | Anz. 1     | Anz. Teilnehmer St.Universale |                                   |                        |   |
|       | Vera        | nstaltungsID            |                       | 194889                             |                                                                           |               |                   |            | Anzał                         | Anzahl Credits Studium Universale |                        |   |
|       | Sem         | ester                   |                       | WiSe 2020/21                       |                                                                           |               |                   |            | SWS                           |                                   |                        | 4 |
|       | Erwa        | artete Teilnehme        | r/-innen              |                                    |                                                                           |               |                   |            | Max.                          | Max. Teilnehmer/-innen            |                        |   |
|       | Rhyt        | hmus                    |                       | 2 jedes 2. Ser                     | 2 jedes 2. Semester                                                       |               |                   |            |                               | Studienjahr                       |                        |   |
|       | ECT         | S ohne Prüfung          |                       |                                    |                                                                           |               |                   |            | ECTS                          | ECTS mit Prüfung                  |                        |   |
|       | Нуре        | erlink                  |                       | https://ilias.hh<br>client_id=UniF | https://ilias.hhu.de/ilias/goto.php?target=crs_871993&<br>client_id=UniRZ |               |                   |            | QVM                           | QVM finanziert                    |                        |   |
|       | Bele        | gungsfrist              |                       | HHU Allgemeir                      | HHU Allgemeine Frist (ganzsemestrig, direkte Zul.) 01.09.2020 - 14.03.20  |               |                   |            |                               | 2021 aktuell                      |                        |   |
|       | Term<br>Tag | ine Gruppe: [ui<br>Zeit | nbenannt]             | Dauer                              | Raum                                                                      | Raum-<br>plan | Lehrperson        | Status     | Bemerkung                     | fällt aus am                      | Max. Teilnehmer/-innen |   |
| Vann? | DI.         | 10:30 DIS 12:15         | wocn                  | von 10.11.2020                     |                                                                           | ~ ~           |                   |            | Online                        |                                   |                        |   |
|       | Fr.         | 10:30 bis 12:15         | woch                  | von 06.11.2020                     |                                                                           | 0:            |                   |            | Online                        |                                   |                        | Þ |
|       | Grupp       | e [unbenannt]: 🗌        | vormerken <b>&gt;</b> | jetzt belegen / abm                | relden r                                                                  | narkierte     | Termine vormerk   | en         |                               |                                   |                        |   |
|       | Zuge        | Zugeordnete Person      |                       |                                    |                                                                           |               |                   |            | Sie müssen die Veranstaltung  |                                   |                        |   |
|       | 7           | eordnete Person         |                       | Zuständigkei                       | uständigkeit                                                              |               |                   |            | nicht                         | belegen,                          | sondern können         | ) |
|       | Zuge        |                         |                       |                                    |                                                                           |               |                   |            |                               |                                   |                        |   |

Bitte beachten Sie, dass Sie Vorlesungen (mit Ausnahme Medizin und Zahnmedizin) ohne vorherige Anmeldung besuchen können. Bei Seminaren, Übungen, Tutorien etc. muss in allen Fächern Kontakt mit der\*dem Dozenten\*in aufgenommen werden. Entweder im Vorfeld per E-Mail oder Telefon, oder zum Veranstaltungsbeginn persönlich. In Medizin müssen sich Interessierte auch bei Vorlesungen im Vorfeld anmelden. Im Bereich Zahnmedizin ist eine Gasthörerschaft leider nicht möglich.